## **Termination - Expiration of Appointment**

| 1.  | Click the Administer Workforce link.                                                                                                    |
|-----|----------------------------------------------------------------------------------------------------|
| 2.  | Click the Administer Workforce (USF) link.                                                                                                    |
| 3.  | Click the Use link.                                                                                                    |
| 4.  | Click the <b>HR Processing</b> link.                                                                                                    |
| 5.  | Enter the appropriate variable in the field. (for example, <b>Last Name</b> )<br>Click in the <b>Last Name</b> field.                                                |
| 6.  | Enter the desired information into the <b>Last Name</b> field. Enter a valid value, e.g. "WINTER".                                                                   |
| 7.  | Click the Search button.                                                                                                    |
| 8.  | Select the appropriate employee.   0013 0 WINTER, CHRIS WINTER                                                                                                    |
| 9.  | NOTE: The Data Control page will be populated with the most recent personnel action performed for the selected employee.<br>Click the Add a new row at row 1 button. |
| 10. | Enter the Actual Effective Date of the termination action.                                                                                                    |
| 11. | Click in the *Action field.                                                                                                    |
| 12. | Enter the desired information into the *Action field. Enter a valid value, e.g. "LOF".                                                                               |
| 13. | Click in the <b>*Reason Code</b> field.                                                                                                    |
| 14. | Enter the desired information into the <b>*Reason Code</b> field. Enter a valid value, e.g. " <b>TMP</b> ".                                                          |
| 15. | Click in the <b>NOA Code</b> field.                                                                                                    |
| 16. | Enter the desired information into the <b>NOA Code</b> field. Enter a valid value, e.g. "471".                                                                       |
| 17. | Click in the <b>NOA Ext</b> field.                                                                                                    |
| 18. | Enter the desired information into the <b>NOA Ext</b> field. Enter a valid value, e.g. " <b>0</b> ".                                                                 |
| 19. | Click in the <b>Authority</b> (1) field.                                                                                                    |

| 20. | For Authority (1), enter the correct legal authority.<br>Enter the desired information into the Authority (1) field. Enter a valid value, e.g.<br>"PNM".                                                                                                    |
|-----|----------------------------------------------------------------------------------------------------|
| 21. | Enter Authority (2), if applicable.<br>Click in the PAR Request# field.                                                                                                    |
| 22. | In the <b>PAR Request</b> # field, enter the applicable PAR Request number.<br>Enter the desired information into the <b>PAR Request</b> # field. Enter a valid value, e.g.<br>"00000320988".                                                                                                    |
| 23. | Click the <b>PAR Remarks</b> link.<br>PAR Remarks                                                                                                    |
| 24. | Enter the applicable <b>Remark CD</b> (Code).<br>Enter the desired information into the <b>Remark CD</b> field. Enter a valid value, e.g.<br>"E37".                                                                                                    |
| 25. | Press [Tab].                                                                                                    |
| 26. | Click the <b>Ok</b> button.                                                                                                    |
| 27. | Click the <b>Tracking Data</b> link.                                                                                                    |
| 28. | Click in the <b>Comment</b> field.                                                                                                    |
| 29. | In the <b>Comment</b> field, enter the employee's contact name and phone number.<br>NOTE: There is a 30 character limit in the <b>Comment</b> field. Insert additional rows to<br>add comments beyond 30 characters.<br>Enter the desired information into the <b>Comment</b> field. Enter a valid value, e.g.<br>" <b>MARTHA WINTER 555-312-1234</b> ".                                                                                                    |
| 30. | Click the <b>Ok</b> button.                                                                                                    |
| 31. | Change the PAR Status according to your role.                                                                                                    |
| 32. | Click the Save button.                                                                                                    |
| 33. | If additional changes need to be made to the employee's record, perform the changes.<br>For example, if the employee's separation address will differ from their current<br>address, you must perform an Address Change and make the update. Be particularly<br>aware of and insure the employee's separation address is documented.<br>Verify if the employee will receive a separation incentive payment and modify if<br>necessary.<br>All benefits and pay actions must be stopped. A NOA is not needed to terminate these<br>benefits and pay actions. Follow the applicable procedures to stop the benefits and<br>pay.<br>End of Procedure. |